## ACTONIS BACKUP EINTICHTUNG FÜR MAC

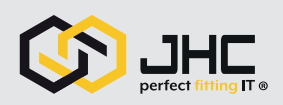

## 01 Anmeldung

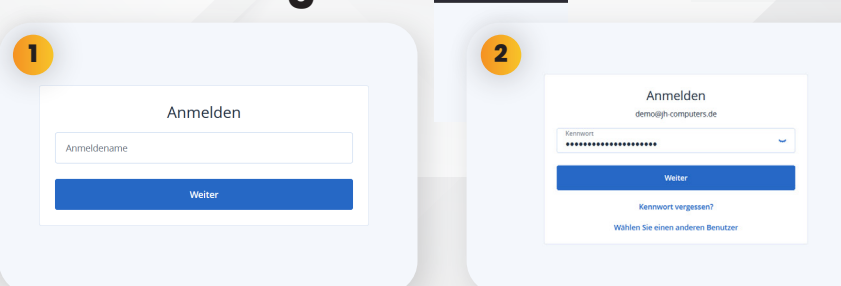

Gehen Sie auf https://cloud.acronis.com/login und geben Sie dort den von uns erhaltenen Anmeldename, sowie Ihr Passwort ein.

## 02 Gerät registrieren

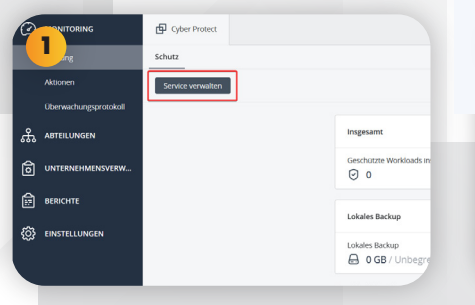

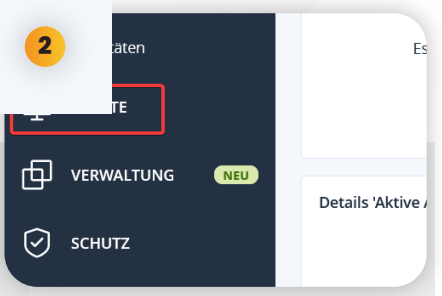

Nachdem Sie sich erfolgreich angemeldet haben, öffnet sich die Seite Ihres Backups. Klicken Sie auf den Button "Service verwalten", um zu Ihren

Ceriate hinzufugen
Ceriate hinzufugen
Ceriate hinzufugen
Ceriate hinzufugen
Ceriate hinzufugen
Ceriate hinzufugen
Ceriate hinzufugen
Ceriate hinzufugen
Ceriate hinzufugen
Ceriate hinzufugen
Ceriate hinzufugen
Ceriate hinzufugen
Ceriate hinzufugen
Ceriate hinzufugen
Ceriate hinzufugen
Ceriate hinzufugen
Ceriate hinzufugen
Ceriate hinzufugen
Ceriate hinzufugen
Ceriate hinzufugen
Ceriate hinzufugen
Ceriate hinzufugen
Ceriate hinzufugen
Ceriate hinzufugen
Ceriate hinzufugen
Ceriate hinzufugen
Ceriate hinzufugen
Ceriate hinzufugen
Ceriate hinzufugen
Ceriate hinzufugen
Ceriate hinzufugen
Ceriate hinzufugen
Ceriate hinzufugen
Ceriate hinzufugen
Ceriate hinzufugen
Ceriate hinzufugen
Ceriate hinzufugen
Ceriate hinzufugen
Ceriate hinzufugen
Ceriate hinzufugen
Ceriate hinzufugen
Ceriate hinzufugen
Ceriate hinzufugen
Ceriate hinzufugen
Ceriate hinzufugen
Ceriate hinzufugen
Ceriate hinzufugen
Ceriate hinzufugen
Ceriate hinzufugen
Ceriate hinzufugen
Ceriate hinzufugen
Ceriate hinzufugen
Ceriate hinzufugen
Ceriate hinzufugen
Ceriate hinzufugen
Ceriate hinzufugen
Ceriate hinzufugen
Ceriate hinzufugen
Ceriate hinzufugen
Ceriate hinzufugen
Ceriate hinzufugen
Ceriate hinzufugen
Ceriate hinzufugen
Ceriate hinzufugen
Ceriate hinzufugen
Ceriate hinzufugen
Ceriate hinzufugen
Ceriate hinzufugen
Ceriate hinzufugen
Ceriate hinzufugen
Ceriate hinzufugen
Ceriate hinzufugen
Ceriate hinzufugen
Ceriate hinzufugen
Ceriate hinzufugen
Ceriate hinzufugen
Ceriate hinzufugen
Ceriate hinzufugen
Ceriate hinzufugen
Ceriate hinzufugen
Ceriate hinzufugen
Ceriate hinzufugen
Ceriate hinzufugen
Ceriate hinzufugen
Ceriate hinzufugen
Ceriate hinzufugen
Ceriate hinzufugen
Ceriate hinzufugen
Ceriate hinzufugen
Ceriate hinzufugen
Ceriate hinzufugen
Ceriate hinzufugen
Ceriate hinzufugen
Ceriate hinzufugen
Ceriate hinzufugen
Ceriate hinzufugen
Ceriate hinzufugen
Ceriate hinzufugen
Ceriate hinzufugen
Ceriate hinzufugen
Ceriate hinzufugen
Ceriate hinzufugen
Ceriate hinzufugen
Ceriate hinzufugen
Ceriate hinzufugen
Ceriate hinzufugen
Ceriate hinzufugen
Ceriate hinzu

Auf der rechten Seite öffnet sich ein Auswahlfenster. Wählen Sie unter Workstations **"Mac"** aus. Die Datei wird nun heruntergeladen.

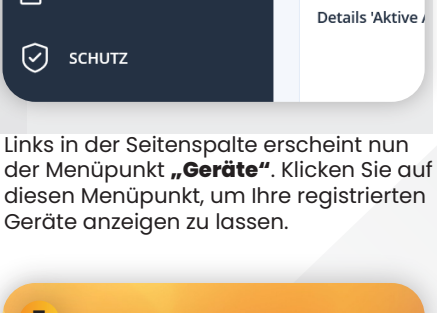

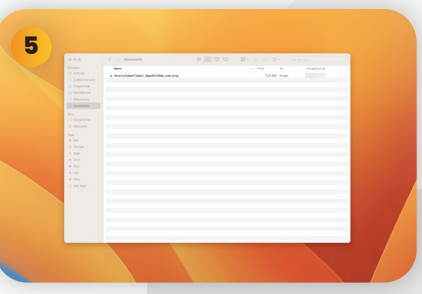

Führen Sie nun die heruntergeladenene Datei AcronisCyberProtect\_Angent ForMac\_web.dmg aus.

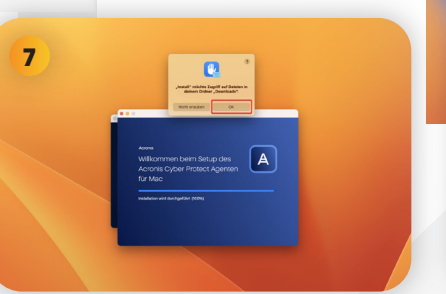

Sollte Ihr Mac einige Berechtigungen benötigen, um die Installation durchzuführen, lassen Sie diese bitte zu.

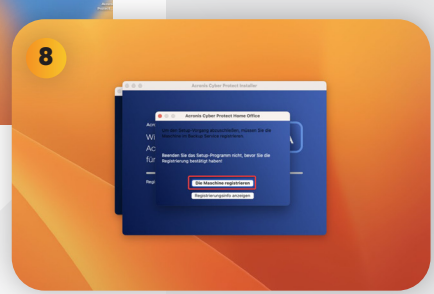

Haben Sie die Acronis Installation erfolgreich durchgeführt, öffnet sich ein neues Fenster. Klicken Sie hier auf **"Die** Maschine registrieren". 3

Zum Hinzufügen, drücken Sie den Button oben rechts **"+ Hinzufügen"** 

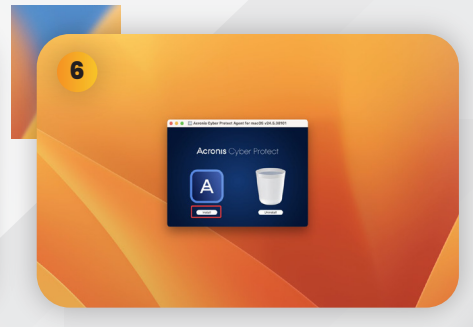

Klicken Sie auf **"Installieren"**, um die Installation auf Ihrem Gerät zu starten. Warten Sie, bis die Installation abgeschlossen ist.

| estätigen Sie die Werkland Begisteierung |   |
|------------------------------------------|---|
| estatigen sie die workload-kegistrierung |   |
| Registrierungscode                       |   |
| Für Konto registrieren<br>Konto wählen   | ^ |
| Suchen                                   | ٩ |

Wählen Sie nun Ihr Konto aus und bestätigen Sie die Workload-Registrierung und folgen Sie den weiteren Anweisungen.

JH-Computers GmbH Im Moosfeld 24 73495 Stödtlen Telefon: +49 (0) 7964 / 331 660 WhatsApp: 0152 23364297 E-Mail: info@jh-computers.de Website: www.jh-computers.de 0 f in

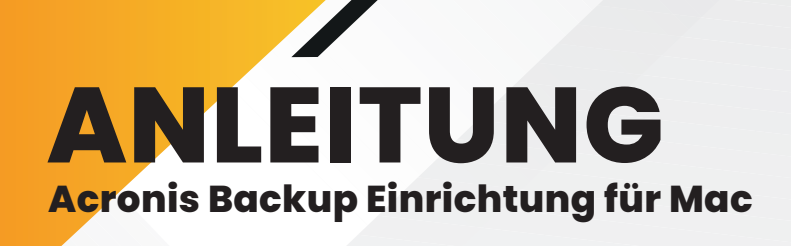

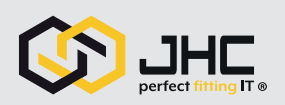

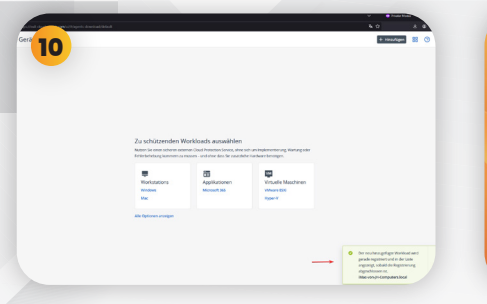

Es öffnet sich die Benutzeroberfäche des Acronis Backup Programms. Bitte warten Sie bis ihr Gerät registriert wurde.

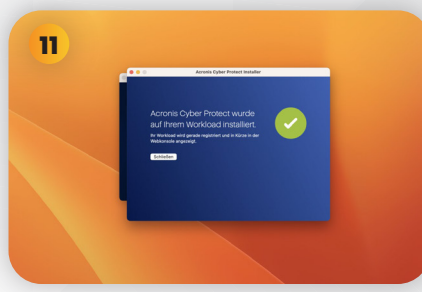

Wenn Ihr Gerät erfolgreich registriert wurde, erhalten Sie die oben abgebildete Mitteilung.

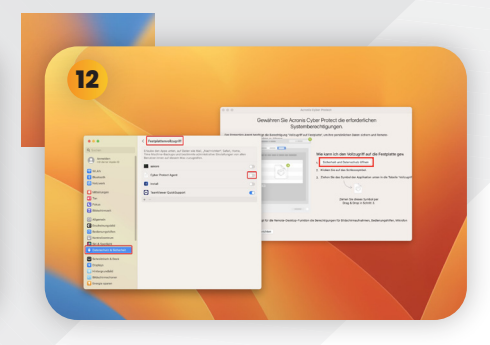

Gewähren Sie den Vollzugriff auf die Festplatte. Klicken Sie auf **"Sicherheit und Datenschutz öffnen"** und aktivieren Sie **"Cyber Protect Agent".** 

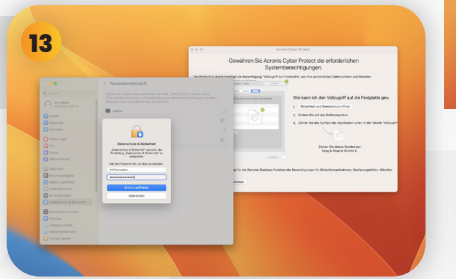

Geben Sie das Passwort Ihres Benutzers ein, um die Einstellungen vorzunehmen.

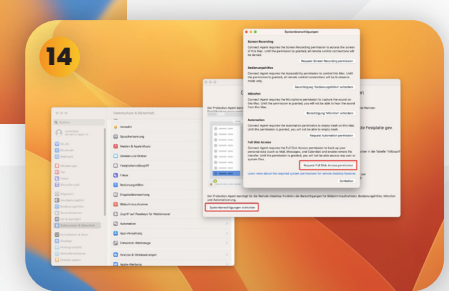

Klicken Sie als nächsten Schritt auf den unteren Button **"Systemberechtigun**gen einrichten". Im öffnenden Fenster nun auf den Button **"Request Full Disk** Access permission".

|     |                                                                                                    |                                                                                                    |                        | 0.0.0 Synamics Mgurgan                                                                                                    | <b>`</b>             |
|-----|----------------------------------------------------------------------------------------------------|----------------------------------------------------------------------------------------------------|------------------------|----------------------------------------------------------------------------------------------------|----------------------|
|     |                                                                                                    |                                                                                                    |                        | how howing                                                                                                    |                      |
|     | -                                                                                                    |                                                                                                    |                        | Connect Agent requires the Science Recording permittion to access the access<br>of the Max Unit the sector to a permittion of sector permittions of                                                                                                    |                      |
|     |                                                                                                    |                                                                                                    |                        | te decad                                                                                                    |                      |
|     | •                                                                                                    |                                                                                                    |                        | Repair Screen Recenting permation                                                                                                    |                      |
|     |                                                                                                    |                                                                                                    |                        | General Agent requires the Januarishilly serviceize to service the Ball. Unit                                                                                                    |                      |
|     |                                                                                                    |                                                                                                    |                        | the permission is granted, all tends control computions will be it closer to<br>model ship.                                                                                                    | _                    |
|     |                                                                                                    |                                                                                                    |                        | Sendingung Sedenungenter anteiten                                                                                                    |                      |
|     |                                                                                                    |                                                                                                    |                        | C Mente                                                                                                    | n                    |
|     |                                                                                                    |                                                                                                    |                        | this Mar, and the permission is praining you will not be also in hear the sound                                                                                                    |                      |
|     |                                                                                                    | < Facilytationstraight                                                                                                    |                        | Beachipers Waster' articiters                                                                                                    |                      |
| 367 |                                                                                                    | fright at any other at later as the charter                                                                                                    | ther Selectors         | Advanta                                                                                                    |                      |
|     | hanne I                                                                                                    |                                                                                                    | Enablisherper on allen | Connect Agent requires for Automation permission to empty track on this time.<br>DHII the permission to provinci, you will not be able to empty track.                                                                                                    | Se Pesipiette        |
|     | 10 10 W 40 W 10                                                                                                    | and the second second s |                        | Request Automation permission                                                                                                    |                      |
| 0   |                                                                                                    | Count And                                                                                                    |                        | Full Muk Access<br>Second Access To Second Second Second Second Second                                                                                                    |                      |
|     | harlash                                                                                                    |                                                                                                    | -                      | personal data (such as Mal, Wessages, and Calendar) and analysis means file<br>transfer unit the semisation & months are will not be also arrange are used or                                                                                                    | anter in die Toberte |
|     |                                                                                                    |                                                                                                    |                        | canan files                                                                                                    | 1                    |
|     | the second second second second second second second second second second second second second second second s                                                                                                    | C Not                                                                                                    |                        | and the second second s |                      |
| 0   |                                                                                                    | P pentane (projekted                                                                                                    | •                      |                                                                                                    | 1                    |
| 8   | Reviewed.                                                                                                    |                                                                                                    |                        |                                                                                                    |                      |
| Ø-  | Aprix 1                                                                                                    |                                                                                                    |                        | period for the fermion Coulding Function of the Bernel Hamping To Elizabet machine and                                                                                                    | . Independent of     |
| 3   | ne/winunp.bld                                                                                                    |                                                                                                    |                        |                                                                                                    |                      |
|     | and and a state of the state of the state of |                                                                                                    |                        | ger enrulter                                                                                                    |                      |
| 0   | in & Sportuper                                                                                                    |                                                                                                    |                        |                                                                                                    |                      |
| 0   | Marischulz & Scherheit                                                                                                    |                                                                                                    |                        |                                                                                                    |                      |
| 8   | chable: a box                                                                                                    |                                                                                                    |                        |                                                                                                    |                      |
|     |                                                                                                    |                                                                                                    |                        |                                                                                                    |                      |
|     | ana pundari                                                                                                    |                                                                                                    |                        |                                                                                                    |                      |

Aktivieren Sie im neuen Pop-Up Fenster nun hier auch den **"Connect Agent"**.

1

88

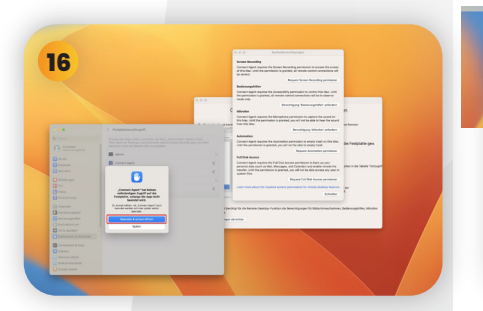

Klicken Sie danach auf **"Beenden &** erneut öffnen", um die Einstellungen übernehmen zu können. Es öffnet sich nun der Dienst von Acronis.

03 Backup einrichten

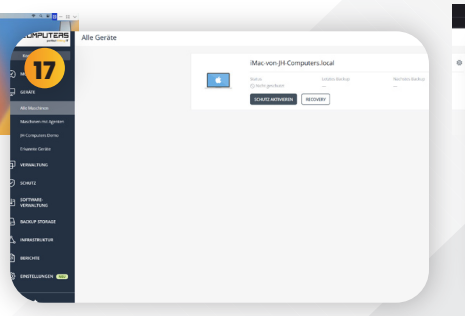

Wenn Sie nun in der linken Seitenleiste auf **"Geräte"** klicken, wird ihr neu registriertes Gerät angezeigt und kann verwaltet werden. Sowohl für die generelle Übersichtlichkeit, als auch für den weiteren Verlauf der Anleitung muss die **"Tabellenan**sicht" eingestellt werden.

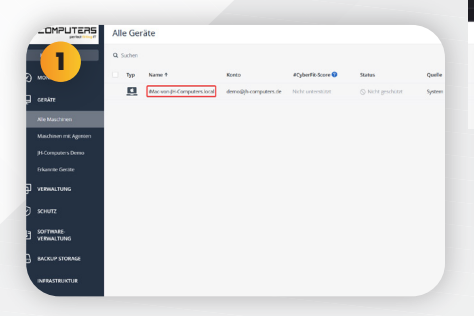

In der Tabellenansicht sehen Sie nun Ihr registriertes Gerät, das aktuell noch den Status "nicht geschützt" hat.

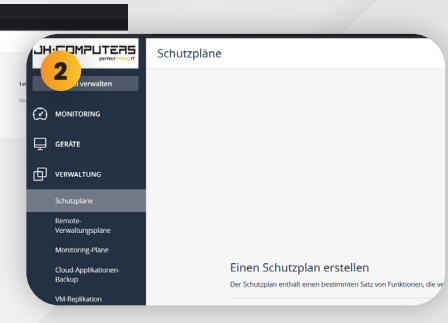

Wählen Sie nun in der linken Seitenspalte den Punkt **"Verwaltung"** und **"Schutzpläne"** aus.

JH-Computers GmbH Im Moosfeld 24 73495 Stödtlen Telefon: +49 (0) 7964 / 331 660 WhatsApp: 0152 23364297 E-Mail: info@jh-computers.de Website: www.jh-computers.de Of in

18

## ACTONIS BACKUP EINTICHTUNG FÜR MAC

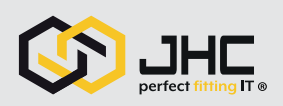

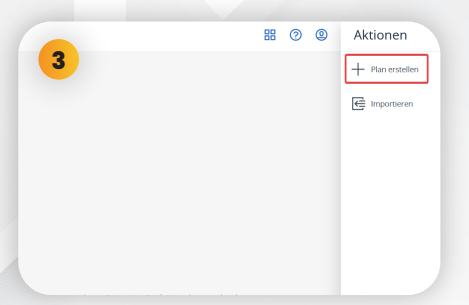

Auf der rechten Seite öffnet sich eine Aktionsleiste. Wählen Sie hier bitte das Feld **"Plan erstellen"** aus.

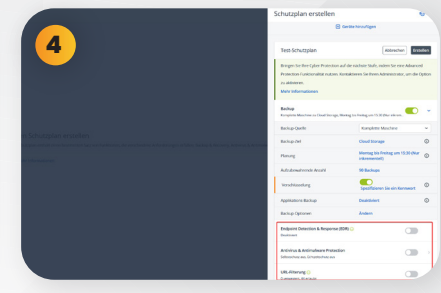

Achten Sie nun darauf, dass die Funktion **"Backup"** bei Ihnen aktiviert ist. Die unteren Funktionen können deaktiviert werden.

| 6 | Planung<br>Allo<br>Backpisheme<br>Marinkenen<br>Startikenen<br>Startikenen | e<br>e<br>de Schutzel<br>atalane Format e | n<br>an erstelk wars<br>nat far fankage<br>and die obrigen | ir, konnen Se<br>Schemata se       | encht-mohr pa<br>schorte, Tau Bi<br>rd Malfadasa A | ocher den Er<br>anne tell ni som | resi und<br>rister en |
|---|----------------------------------------------------------------------------|-------------------------------------------|------------------------------------------------------------|------------------------------------|----------------------------------------------------|----------------------------------|-----------------------|
|   | Beckp Solver<br>Buckp Solver<br>Planung rach<br>Der gepterer la<br>Mark    | Aur picen<br>Ser<br>in and each<br>which  | ernel firoeda<br>der iskden Jet<br>Witchertie              | ten Gereine<br>1 der Mascher<br>15 | e angeliëvi.<br>Tagich                             | galan mutulien.<br>Satar         | <b>a</b>              |
|   | 2                                                                          | <b>8</b><br>10                            | 5                                                          | 5                                  | <b>S</b><br>00                                     | 5<br>×                           | 0                     |
|   | Start vers 1240<br>Den Plan ver                                            | etab eren<br>apa                          | Zomaura azi                                                | lahen                              |                                                    |                                  |                       |

Stellen Sie nun individuell den Zeitraum ein, in dem Ihre Daten gesichert werden sollen. Wir empfehlen dabei das Backup-Schema: Nur Inkrementell.

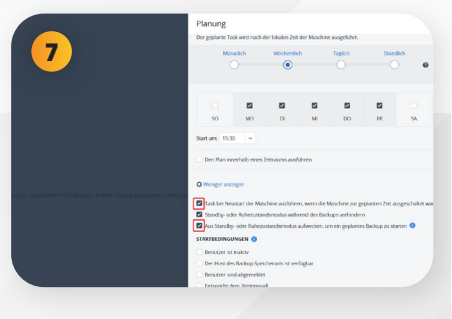

Um die Zuverlässigkeit Ihres Backups zu gewähleisten, achten Sie bitte darauf, dass die hier markierten Auswahlfelder aktiviert sind.

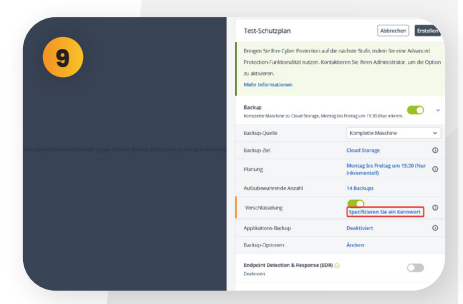

Legen Sie nun beim Punkt **"Verschlüsselung"** ein Passwort fest. **ACHTUNG:** Merken Sie sich Ihr Passwort gut, denn sonst haben Sie kein Zugriff <u>mehr auf</u> Ihr Backup.

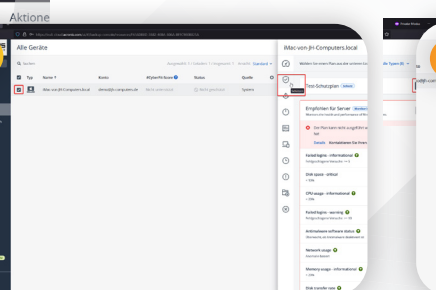

Gehen Sie nun zu **"Geräte"**, wählen Sie ihr registriertes Gerät aus und wenden Sie Ihren eben erstellten Schutzpaln an.

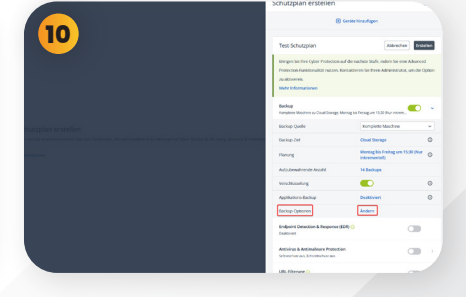

Klicken Sie auf **"Backup-Optionen"** und nehmen Sie Ihre individuellen Backup-Einstellungen vor.

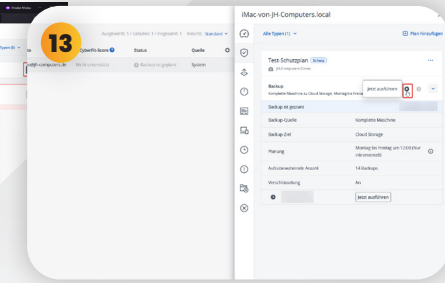

Nun sehen Sie im Fenster den Button: "Jetzt ausführen". Klicken Sie auf diesen und das Backup startet.

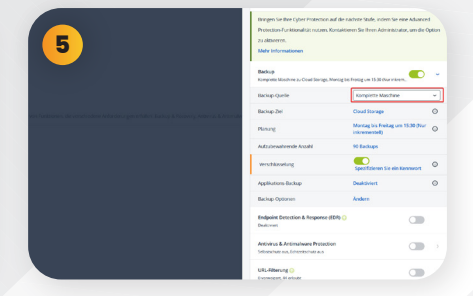

Wählen Sie nun als Backup Quelle die **"komplette Maschine"** und für das Backup Ziel **"Cloud Storage"** aus. Klicken sie nun auf **"Planung"** 

| 8 | liningen. Sie Ihre Cyber Protection auf die<br>Protection-Funktionalität nutzen. Konzak | nachete Stulle, indem Sie eine Achance<br>Geren Sie Ihren Administrator, um die G | ed<br>Opt |
|---|-----------------------------------------------------------------------------------------|-----------------------------------------------------------------------------------|-----------|
|   | 22 aktiveren.<br>Mehr Informationen                                                     |                                                                                   |           |
|   | Backup<br>Kompletes Meschine zu Cloud Storage, Worsag                                   | te frekg un 1520 Nur inken.                                                       |           |
|   | Backup Quelle                                                                           | Komplette Maschine                                                                |           |
|   | Backup Ziel                                                                             | Cloud Storage                                                                     |           |
|   | Planang                                                                                 | Montag bis Freitag um 15:30 (Nur<br>inkrementell)                                 |           |
|   | Aufzubenahrende Aezahl                                                                  | 90 Beckups                                                                        |           |
|   | Verschlasselung                                                                         | Spezifizieren Sie ein Kennwort                                                    |           |
|   | Applikations liackup                                                                    | Deaktiviert                                                                       |           |
|   | Backup Optionen                                                                         | Ändern                                                                            |           |
|   | Endpoint Detection & Response (EDR) (<br>Dealthort                                      |                                                                                   |           |
|   | And in a finite from the second                                                         |                                                                                   |           |

Klicken Sie nun auf den nächsten Punkt "Aufzubewahrende Anzahl", um die Anzahl der Backups einzustellen, auf die zugegriffen werden kann.

| chutzplan erstellen                            | <i>\</i> € ×                            |
|------------------------------------------------|-----------------------------------------|
| •••                                            | ) Geräte hinzufügen                     |
|                                                |                                         |
| Test-Schutzplan                                | Abbrechen                               |
| Backup<br>Komplette Maschine zu Cloud Storage, | Montag bis Freitag um 08:30 (Nur inkrem |
| Backup-Quelle                                  | Komplette Maschine 🗸                    |
| Backup-Ziel                                    | Cloud Storage                           |
| Planung                                        | Montag bis Freitag um 08:30 (Nur        |

Haben Sie alle Einstellungen vorgenommen, klicken Sie auf **"Erstellen"**, um den Backupplan fertigzustellen.

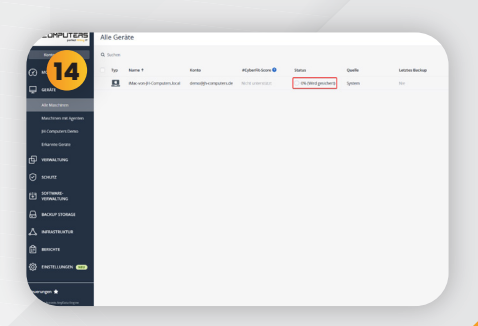

Fertig! Unter "Geräteansicht" kann nun im Status der Fortschritt der Sicherung eingesehen werden.

JH-Computers GmbH Im Moosfeld 24 73495 Stödtlen Telefon: +49 (0) 7964 / 331 660 WhatsApp: 0152 23364297 E-Mail: info@jh-computers.de Website: www.jh-computers.de O f in